| Bei Ihrem Konto anmelden 🛛 🗙 | +                                                                              |                                                                                                    |                                                                                                  |                                     |
|------------------------------|--------------------------------------------------------------------------------|----------------------------------------------------------------------------------------------------|--------------------------------------------------------------------------------------------------|-------------------------------------|
| ← → ♂ ଢ                      | 🛈 🔒 https://login.microsoftonline.com/4de6158e-77                              | '8b-4e8b-a7ea-c5e67728a 🛛 😶 🟠                                                                       | Q Suchen                                                                                         | ± III\ ⊡ ≡                          |
|                              | Note<br>Anmelden<br>Vorname.nachnam<br>Sie können nicht auf<br>Anmeldeoptionen | ne@noeku.at<br>Ihr Konto zugreifen?<br>Weiter                                                       |                                                                                                  |                                     |
|                              | Willkommen bei N                                                               | IÖ Kulturwirtschaft                                                                                 |                                                                                                  |                                     |
| NÖKU                         |                                                                                | Nachdem die Seite<br>Webbrowser (Inter<br>wurde hier folgend<br>vorname.nachnam<br>@noeku.at gilt f | noeku.cloud.cor<br>met Explorer, Fin<br>les eintippen:<br>e <b>@noeku.at</b><br>für alle Betriek | n in einem<br>efox) geöffnet<br>pe! |

## Wenn alle Schritte eingerichtet wurden sieht die Anmeldung wie folgt aus:

| Datei Bearbeiten Ansicht Chronik Lesezeichen Extras Hilfe | - 🗆 ×                                           |
|-----------------------------------------------------------|-------------------------------------------------|
| Anmelden × +                                              |                                                 |
| ← → C <sup>a</sup>                                        | wfresh=080 ···· ☆ Suchen ± III ⊡ =              |
|                                                           | NOEKU Federation Service                        |
|                                                           | Melden Sie sich mit Ihrem Organisationskonto an |
|                                                           | '@noeku.at                                      |
|                                                           | Kennwort                                        |
|                                                           | Anmelden                                        |
|                                                           | Hier das Benutzerkennwort eintippen             |
|                                                           | Der Button "Anmelden" muss                      |
|                                                           | © 2016 Micro angeklickt werden.                 |

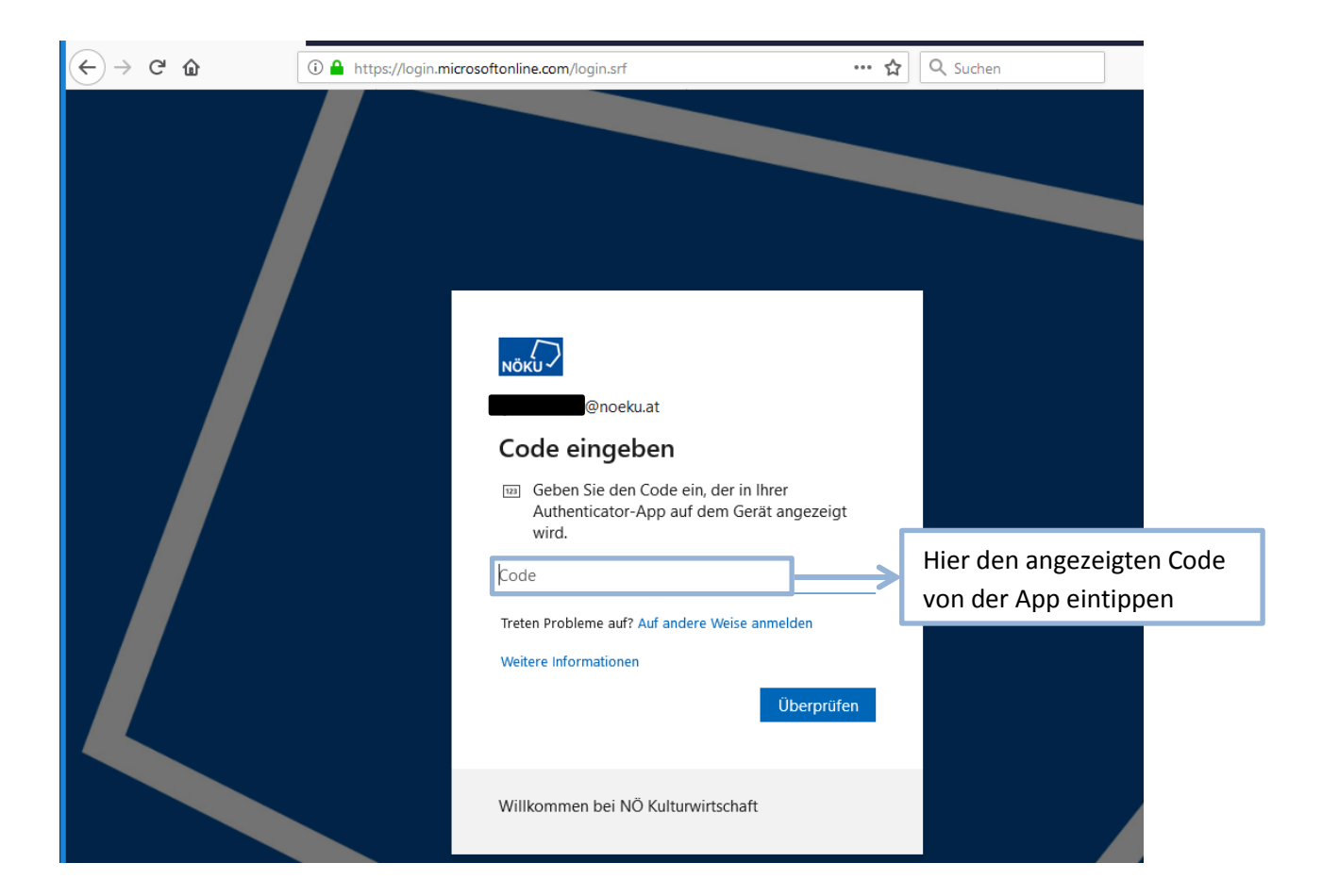

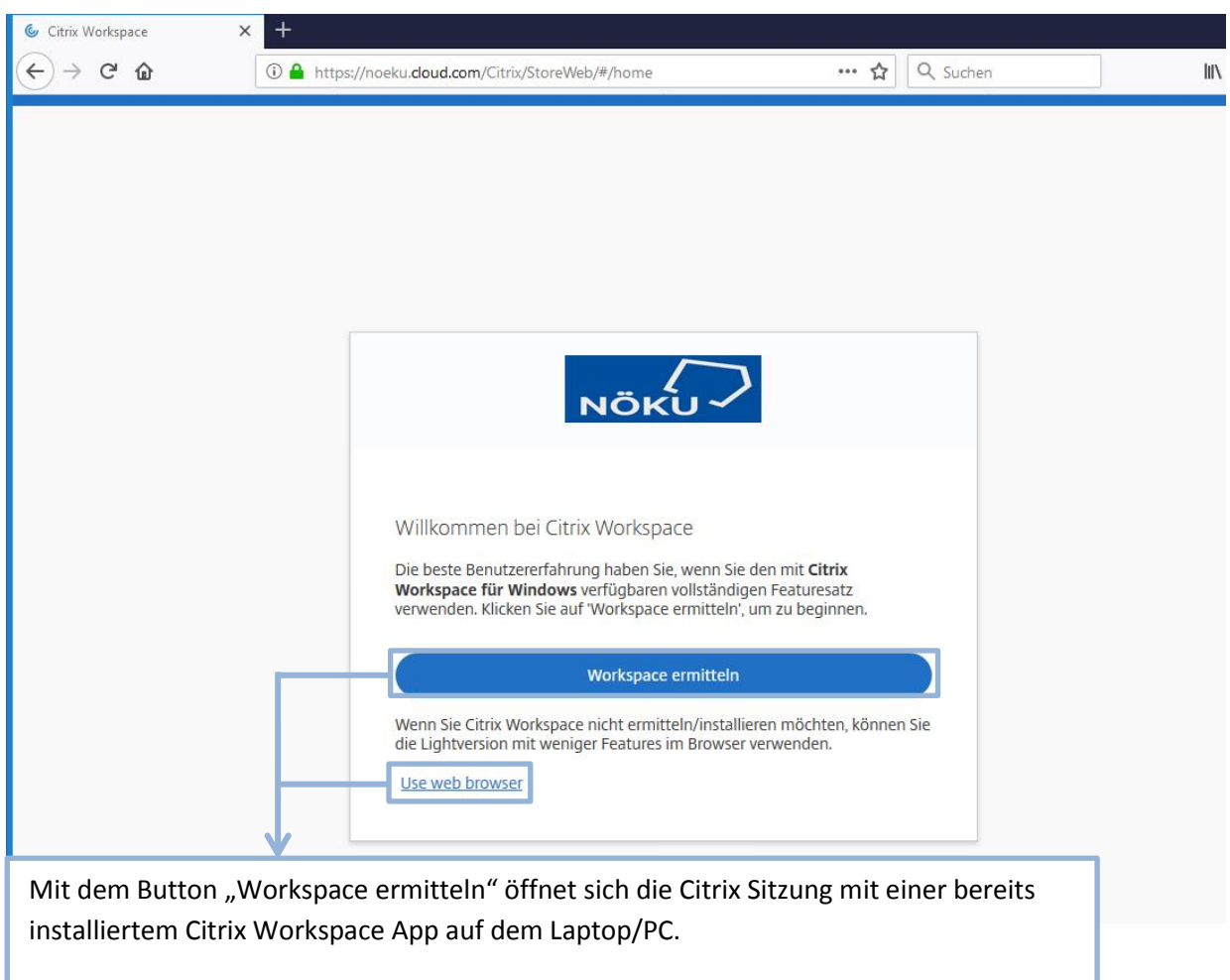

Mit dem Button "Webbrowser verwenden" öffnet sich die Citrix Sitzung im Webbrowser

## Die Oberfläche sieht wie folgt aus:

| <u>D</u> atei <u>B</u> earbeiten <u>A</u> nsicht <u>C</u> hronik <u>L</u> esez | zeichen E <u>x</u> tras <u>H</u> ilfe          |                                                                                 |          | ×                         |
|--------------------------------------------------------------------------------|------------------------------------------------|---------------------------------------------------------------------------------|----------|---------------------------|
| ⊚ Citrix Workspace × +                                                         |                                                | 1                                                                               |          | ∞                         |
| $(\leftarrow) \rightarrow C \ \textcircled{0}$                                 | https://noeku.cloud.com/Citrix/StoreWeb/#/home | … ☆                                                                             | Q Suchen |                           |
| ΝÖKU                                                                           |                                                |                                                                                 | Q        |                           |
| G Home                                                                         | Apps                                           |                                                                                 |          |                           |
| T Apps                                                                         | Zuletzt verwendet                              |                                                                                 |          | Alle Anwendungen anzeigen |
| Desktops                                                                       |                                                |                                                                                 |          |                           |
|                                                                                |                                                |                                                                                 |          |                           |
|                                                                                | Z                                              | uletzt verwendete Apps werden<br>angezeigt.<br><u>Alle Anwendungen anzeigen</u> | hier     |                           |
|                                                                                | <b>Desktops</b><br>Zuletzt verwendet           |                                                                                 |          | Alle Desktops anzeigen    |
|                                                                                |                                                |                                                                                 |          |                           |
|                                                                                | NOEKU Desktop                                  |                                                                                 |          |                           |
|                                                                                |                                                |                                                                                 |          |                           |
|                                                                                |                                                |                                                                                 |          |                           |
| <b>CITRIX</b>                                                                  |                                                |                                                                                 |          |                           |

## Nachträgliches Einrichten der Citrix Workspace App:

| ΝΟΚυ              |                                                                                        |                                                                               |
|-------------------|----------------------------------------------------------------------------------------|-------------------------------------------------------------------------------|
| n Home            | Apps                                                                                   | Kontoeinstellungen<br>Info zu Citrix Workspace                                |
| Apps Desktops     |                                                                                        | Abmeiden                                                                      |
|                   |                                                                                        | Mit dem Pfeil das Menü aufklappen und "Kontoeinstellungen" auswählen          |
|                   | NÖKU                                                                                   |                                                                               |
|                   | Tools<br>Erweitert                                                                     | Einstellungen                                                                 |
|                   |                                                                                        | Startpräferenz für Apps und Desktops                                          |
|                   |                                                                                        | Starten Sie Ihre Apps und Desktops mit der App oder mit Ihrem Webbrowser.     |
|                   | •                                                                                      | Aktuelle Methode:<br>Apps und Desktops werden in <b>Webbrowser</b> gestartet. |
| Dai<br>But<br>anl | nach "Erweitert" auswählen und den<br>tton "Citrix Workspace-App verwenden"<br>klicken | Citrix Workspace-App verwenden                                                |

| NÖKU                                                                                                    |
|----------------------------------------------------------------------------------------------------|
|                                                                                                    |
| Bitte warten, es wird geprüft, ob Citrix Workspace bereits<br>installiert ist.                                                   |
| Wenn Citrix Workspace erkannt wird, wird in ein paar Sekunden ein Fenster<br>angezeigt. Wählen Sie ' <b>Anwendung starten</b> '. |
| Wenn kein Fenster angezeigt wird, fahren Sie mit dem Download fort.                                                              |
| Ch akzeptiere die <u>Citrix Lizenzvereinbarung</u>                                                                               |
| Erneut erkennen Webbrowser verwenden Bereits installiert Sicherheitsdetail                                                       |
|                                                                                                    |
|                                                                                                    |
|                                                                                                    |

Haken setzen und falls Citrix installiert ist auf "Bereits installiert" klicken ansonst auf den "Download" Button klicken

| NĊ | оки                |                                                                                                    |
|----|--------------------|----------------------------------------------------------------------------------------------------|
|    | Tools<br>Erweitert | Erweitert<br>Startpräferenz für Apps und Desktops<br>Starten Sie Ihre Apps und Desktops mit der App oder mit Ihrem Webbrowser.<br>Aktuelle Methode:<br>Apps und Desktops werden in Citrix Workspace-App auf Ihrem Gerät gestartet (empfohlen).<br>Mir können keine lokale Citrix Workspace-App erkennen<br>Verbindung überprüfen<br>Webbrowser verwenden |
|    |                    | Die Fehlermeldung kann ignoriert werden. Anschließend auf Desktops<br>zurückwechseln und den NOEKU-Desktop starten                                                                                                    |